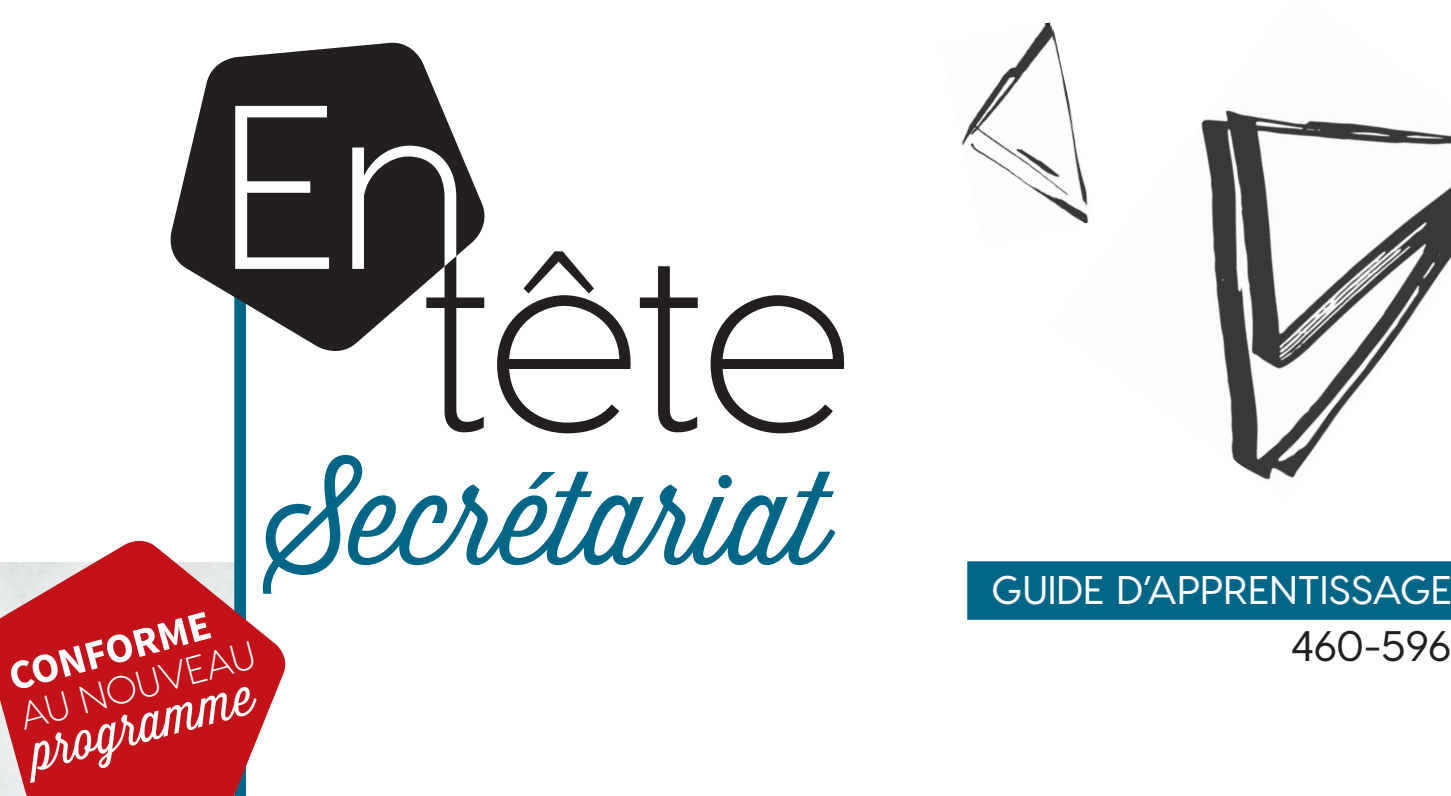

460-596

**SAGE 50** 

# **OPÉRATIONS COMPTABLES**

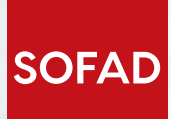

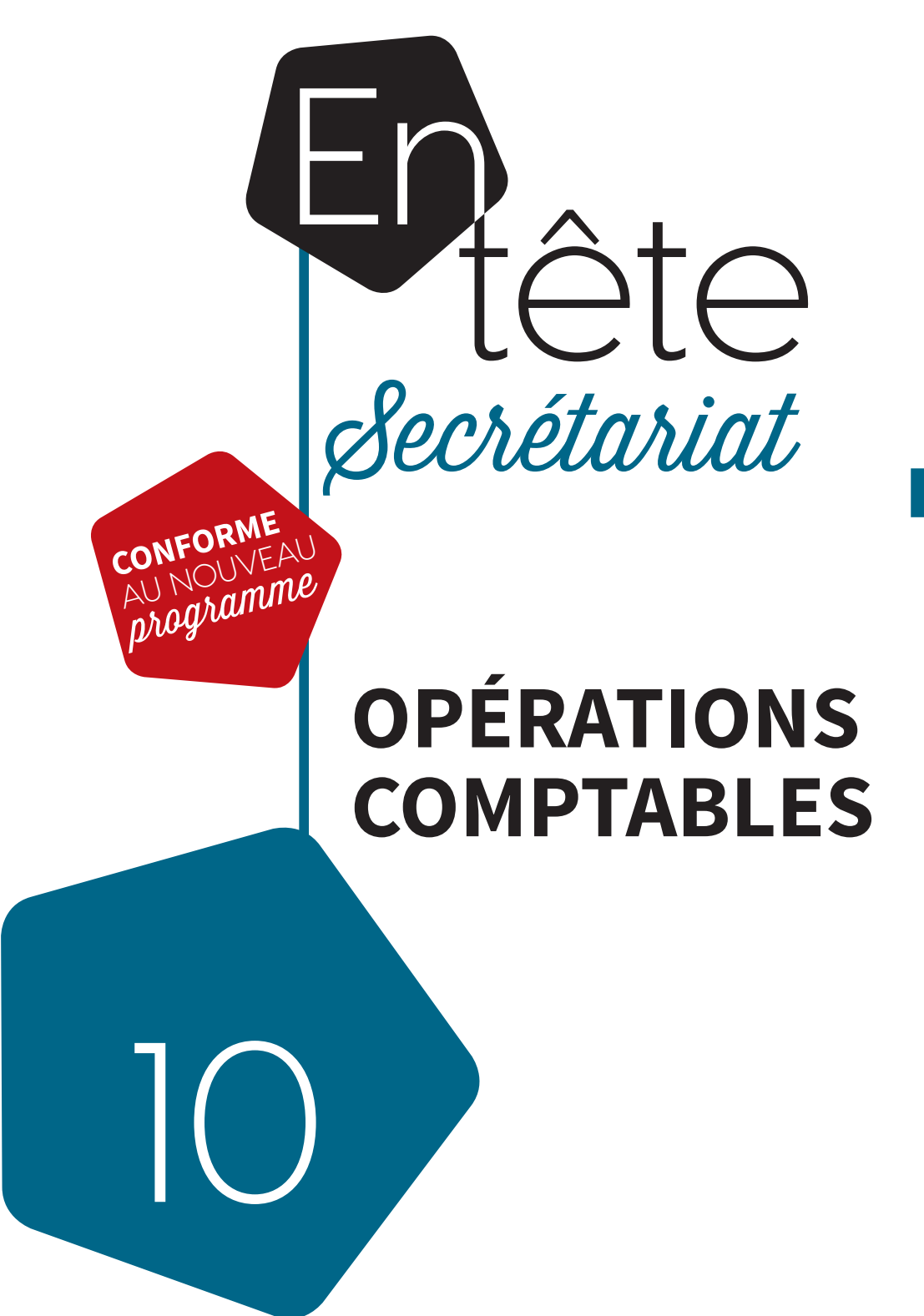

GUIDE D'APPRENTISSAGE 460-596

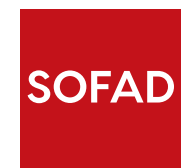

### **OPÉRATIONS COMPTABLES**

Ce guide a été réalisé par la SOFAD (Société de formation à distance des commissions scolaires du Québec).

### Équipe de production

### Chargées de projets

Nathalie Desjardins Catherine Goyette

### Conceptrice-rédactrice

Marlène Samson, enseignante, Centre de formation des Bâtisseurs, Commission scolaire de la Beauce-Etchemin

### Consultants pédagogiques

Mario Bélanger, enseignant et responsable de département, Centre de formation professionnelle Marie-Rollet Commission scolaire des Découvreurs

Paule Millaire, enseignante, Centre de formation professionnelle de Mont-Laurier Commission scolaire Pierre-Neveu

Christine Tremblay, enseignante, École des métiers de l'informatique du commerce et de l'administration de Montréal

Commission scolaire de Montréal

### Réviseur linguistique

Patrick Tardy

#### **Correctrice d'épreuves** Marie Théorêt

**Page couverture et conception graphique** Mylène Choquette

#### Montage infographique Marquis Interscript

### © SOFAD 2018

Tous droits de traduction et d'adaptation, en totalité ou en partie, réservés pour tous pays.

Toute reproduction par procédé mécanique ou électronique, y compris la microreproduction, est interdite sans l'autorisation écrite d'un représentant dûment autorisé de la SOFAD.

Tout usage en location ou prêt est interdit sans autorisation écrite et licence correspondante octroyée par la SOFAD.

Nonobstant l'énoncé précédent, la reproduction des activités notées est autorisée uniquement pour les besoins des utilisateurs du guide de la SOFAD correspondant.

Le métier de secrétaire est traditionnellement exercé par un personnel féminin. C'est pourquoi on a donné la priorité à l'emploi du féminin dans ce guide. Ce choix en facilite la lecture et ne se veut aucunement préjudiciable au lecteur.

Dépôt légal – 2018 Bibliothèque et Archives nationales du Québec Bibliothèque et Archives Canada ISBN : 978-2-89493-812-6 (imprimé) ISBN : 978-2-89493-813-3 (PDF) Juin 2018

### Remerciements

Je tiens à remercier les apprenants et les centres de FP qui ont choisi d'atteindre leurs objectifs de réussite en faisant confiance à la SOFAD. Vous êtes ma première source d'inspiration !

Merci à la merveilleuse équipe de la SOFAD toujours soucieuse de se réinventer. Je suis honorée par notre constante collaboration !

Merci spécialement à mon conjoint et ma famille ! Je partage ce succès avec vous que j'aime de tout mon cœur.

La conceptrice-rédactrice,

amson

# Table des matières

| INTRODUCTION Cet aperçu contia   Présentation - la table des matièr   Aperçu du guide - l'introduction; |           |                                                                | VIII<br>IX<br>XI |
|----------------------------------------------------------------------------------------------------|-----------|----------------------------------------------------------------|------------------|
| SITUATION 1                                                                                             | Compre    | ndre les fondements de la comptabilité                         | 1                |
|                                                                                                    | Tâche 1.1 | Ou'est-ce que la comptabilité financière ?                     | 4                |
|                                                                                                    |           | Les principes comptables généralement reconnus (PCGR) de base  | 5                |
|                                                                                                    |           | Les postulats comptables                                       | 5                |
|                                                                                                    |           | Les principes comptables                                       | 5                |
|                                                                                                    |           | Le vocabulaire de la comptabilité                              | 6                |
|                                                                                                    | Tâche 1.2 | Qui fait quoi ?                                                | 8                |
|                                                                                                    |           | Que font les comptables?                                       | 8                |
|                                                                                                    |           | Quels sont les outils ?                                        | 9                |
|                                                                                                    |           | Quel est le rôle d'une secrétaire dans la profession comptable | 10               |
|                                                                                                    |           | Oui utilise l'information comptable                            | 11               |
|                                                                                                    |           | Quels services offrent les institutions financières?           | 12               |
|                                                                                                    |           | Quelles sont les formes juridiques des entreprises ?           | 14               |
|                                                                                                    | Tâche 1.3 | Calculs de base en comptabilité                                | 17               |
|                                                                                                    |           | Le calcul des pourcentages                                     | 20               |
|                                                                                                    |           | L'équivalence des pourcentages en nombre décimal               | 22               |
|                                                                                                    | Tâche 1.4 | Les calculs commerciaux                                        | 24               |
|                                                                                                    |           | Le calcul du prix de vente et du prix d'achat                  | 24               |
|                                                                                                    |           | Les taxes de vente                                             | 26               |
|                                                                                                    |           | Le calcul des taxes                                            | 27               |
|                                                                                                    |           | L'application des taxes pour des biens et services livrés hors | 27               |
|                                                                                                    |           | du Quebec                                                      | 21<br>20         |
|                                                                                                    |           | La déclaration des taxes                                       | 20<br>32         |
|                                                                                                    |           |                                                                | 52               |
| <b>SITUATION 2</b>                                                                                      | S'initier | au plan comptable                                              | 35               |
|                                                                                                    | Tâche 2.1 | L'équation comptable et les types de comptes                   | 38               |
|                                                                                                    |           | Les cinq types de comptes du plan comptable                    | 39               |
|                                                                                                    |           | La présentation de l'équation comptable                        | 40               |
|                                                                                                    |           | Les notions de débit et de crédit dans les comptes             | 44               |
|                                                                                                    | Tâche 2.2 | Le plan comptable                                              | 45               |
|                                                                                                    |           | Les types de comptes du plan comptable                         | 46               |

La reconnaissance d'un compte .....

49

|               | Tâche 2.3                                                      | La balance de vérification                                                                                   |  |
|---------------|----------------------------------------------------------------|----------------------------------------------------------------------------------------------------|--|
|               | Tâche 2.4                                                      | Les états financiers                                                                                         |  |
|               |                                                                | A. L'état des résultats                                                                                      |  |
|               |                                                                | B. L'état de l'avoir du propriétaire                                                                         |  |
|               |                                                                | C. Le bilan                                                                                                  |  |
| ACTIVITÉ NOTÉ | E 1                                                            |                                                                                                    |  |
| SITUATION 3   | <b>S'initier</b>                                               | aux fonctions de base du logiciel Sage 50                                                                    |  |
|               | Tâche 3.1                                                      | <b>Ouvrir le fichier d'une entreprise dans le logiciel Sage 50 2016</b><br>Démarrer le logiciel Sage 50 2016 |  |
|               |                                                                | Ouvrir le fichier par defaut d'une entreprise fictive avec Sage 50 2016.                                     |  |
|               | Tâche 3.2                                                      | Créer, modifier ou supprimer un compte de grand livre                                                        |  |
|               |                                                                | Les fonctions des sept premières icônes du menu plan comptable                                               |  |
|               |                                                                | Le type de compte                                                                                            |  |
|               |                                                                | Modifier ou créer un compte                                                                                  |  |
|               |                                                                | Modifier un compte                                                                                           |  |
|               |                                                                | Créer un compte                                                                                              |  |
|               | Tâche 3.3                                                      | Effectuer une copie de sauvegarde et de restauration                                                         |  |
|               |                                                                | Effectuer une copie de sauvegarde                                                                            |  |
|               |                                                                | Restaurer une copie de sauvegarde avec Sage 50                                                               |  |
| ACTIVITÉ NOTÉ | E 2                                                            |                                                                                                    |  |
| SITUATION 4   | Le cycle                                                       | des achats et les fournisseurs                                                                               |  |
|               | Tâche 4.1                                                      | Comprendre le cycle des achats                                                                               |  |
|               |                                                                | Le cycle des achats                                                                                          |  |
|               | Tâche 4.2   Ouvrir et explorer le module Fournisseurs & Achats |                                                                                                    |  |
|               |                                                                | de Sage 50 2016                                                                                              |  |
|               |                                                                | Les tâches de base du module <b>Fournisseurs &amp; Achuts</b>                                                |  |
|               | Tâche 4.3                                                      | Effectuer le suivi des fiches de fournisseurs                                                                |  |
|               |                                                                | 4.3.1 La création d'une fiche de fournissour                                                                 |  |
|               |                                                                | Lexique des fonctions offertes au module                                                                     |  |
|               |                                                                | Procédure pour accéder aux modifications de rapport                                                          |  |
|               |                                                                | <b>13.2</b> La modification d'une fiche fournisseur                                                          |  |
|               |                                                                |                                                                                                    |  |
|               |                                                                | 4.3.3 La suppression d'une fiche fournisseur                                                                 |  |

|               | Tâche 4.4 | Valider la concordance des pièces justificatives<br>et saisir les transactions avec les fournisseurs                                        |
|---------------|-----------|----------------------------------------------------------------------------------------------------|
|               |           | Les pièces justificatives                                                                                                    |
|               |           | <b>4.4.1</b> Les pièces justificatives du cycle des achats                                                                                  |
|               |           | Demande d'achats remplie par l'acheteur 1                                                                                                   |
|               |           | Bon de commande rempli par l'acheteur                                                                                                    |
|               |           | Bon de livraison émis par le fournisseur                                                                                                    |
|               |           | Facture émise par le fournisseur1                                                                                                    |
|               |           | Note de crédit émise par le fournisseur 1                                                                                                   |
|               |           | <b>4.4.2</b> Le calcul des paiements : à l'intérieur ou hors du délai<br>d'escompte                                                         |
|               |           | Chèque de paiement au fournisseur                                                                                                    |
|               |           | (Golf-à-tout) émis par l'acheteur (MontagnAir)1                                                                                             |
|               |           | Les transactions et leur saisie dans Sage 50 2016 1                                                                                         |
|               |           | La facture de charge à crédit1                                                                                                    |
|               |           | La facture de charge payable par chèque1                                                                                                    |
|               |           | Le bon de commande1                                                                                                    |
|               |           | Le bon de commande converti en facture 1                                                                                                    |
|               |           | La note de crédit d'un fournisseur1                                                                                                    |
|               |           | Facture d'achat corrigée (Note de crédit)                                                                                                   |
|               |           | La correction d'une facture 1                                                                                                    |
|               |           | La comptabilisation des décaissements1                                                                                                    |
|               |           | L'utilisation du compte d'arrondissement 1                                                                                                  |
|               |           | Une démonstration d'utilisation du compte d'arrondissement 1                                                                                |
|               | Tâche 4.5 | Produire les principaux rapports sur les fournisseurs 1                                                                                     |
|               |           | L'affichage des rapports sur les fournisseurs1La modification des paramètres d'affichage et d'impression1des rapports sur les fournisseurs1 |
| ACTIVITÉ NOTÉ | E 3       |                                                                                                    |
|               |           |                                                                                                    |
| SITUATION 5   | Le cycle  | des ventes et les clients                                                                                                    |
|               | Tâche 5.1 | Ouvrir et explorer le module Clients & Ventes de Sage 50 20161L'utilisation du module Clients & Ventes1                                     |
|               |           | Les tâches de base du module <i>Clients &amp; Ventes</i>                                                                                    |
|               | Tâche 5.2 | Effectuer le suivi des fiches de clients                                                                                                    |
|               |           | 5.2.1 La création d'une fiche de client                                                                                                    |
|               |           | 5.2.2 La modification d'une fiche de client                                                                                                 |
|               |           | 5.2.3 La suppression d'une fiche de client                                                                                                  |
|               |           |                                                                                                    |

|               | Tâche 5.3   | <b>Effectuer le suivi des fiches de produits</b><br>L'observation des fiches de produits et de l'inventaire       | 181        |
|---------------|-------------|----------------------------------------------------------------------------------------------------|------------|
|               |             | du module <b>Stock &amp; Services</b>                                                                             | 181        |
|               |             | 5.3.1 La concordance des soldes de comptes clients<br>et du module <i>Clients &amp; Ventes</i>                    | 184        |
|               | Tâche 5.4   | Saisir les transactions de vente de services aux clients                                                          | 186        |
|               |             | Les transactions et leur saisie dans Sage 50 2016                                                                 | 186        |
|               |             | La création d'une facture de vente                                                                                | 188        |
|               | Tâcho F. F. | Saisir los transactions do vonto do produits aux clients                                                          | 192<br>107 |
|               | Tache 5.5   | E E 1 Rons do commando ot soumissions dos clients                                                                 | 100        |
|               |             | 5.5.1 Bons de commande et soumssions des chents                                                                   | 190        |
|               |             | 5.5.2 Conversion d'un bulletin de vente en facture                                                                | 201<br>203 |
|               |             | 5 5 3 Note de crédit pour retour de marchandises                                                                  | 204        |
|               |             | Ajustement de l'inventaire (en négatif si les articles rendus sont défectueux, en positif s'ils sont en bon état) | 206        |
|               |             | 5.5.4 Encaissement d'un chèque pour une facture de vente avec escompte                                            | 207        |
|               |             | 5.5.5 Encaissements de paiements des clients                                                                      | 209        |
|               |             | Le choix du compte de banque                                                                                      | 209        |
|               | Tâche 5.6   | Produire les principaux rapports sur les clients et les ventes                                                    |            |
|               |             | Les principaux rapports groupés par clients                                                                       | 214        |
|               |             | Les principaux rapports de transactions sur les ventes                                                            | 218        |
|               |             | Les principaux rapports sur les produits                                                                          | 220        |
| ACTIVITE NOTE | E 4         |                                                                                                    | 226        |
| SITUATION 6   | Le cycle    | de la paie                                                                                                    | 227        |
|               | Tâche 6.1   | Les obligations légales de l'employeur concernant la paie                                                         | 230        |
|               |             | Les différentes lois et divers règlements régissant les paies                                                     | 230        |
|               | Tâche 6.2   | Effectuer le suivi des dossiers du personnel                                                                      | 233        |
|               | _           | Une fiche de renseignements sur l'employe                                                                         | 234        |
|               | Tache 6.3   | Preparer adequatement des cartes de temps                                                                         | 236<br>226 |
|               |             | Salaire pavé à l'heure: Comment compter les heures avec                                                           | 230        |
|               |             | les nombres décimaux                                                                                              | 237        |
|               |             | Le calcul des pénalités                                                                                           | 239        |
|               |             | Le calcul des feuilles de temps                                                                                   | 240        |
|               | Tâche 6.4   | Ventiler adéquatement les dépenses : relevés de temps<br>et rapports de frais                                     | 244        |
|               |             | Les rapports de frais                                                                                             | 244        |

| Tâche 6.5  |             | Ouvrir et explorer le module <i>Employés &amp; Paie</i> de Sage 50 2016<br>L'utilisation du module <i>Employés &amp; Paie</i><br>Les tâches de base du module <i>Employés &amp; Paie</i> |
|------------|-------------|----------------------------------------------------------------------------------------------------|
|            | Tâche 6.6   | Effectuer le suivi des fiches d'employés                                                                                                    |
|            |             | <b>6.6.1 La création d'une fiche d'employé</b><br>Cas de l'employé payé à forfait                                                                                                    |
|            |             | 6.6.2 La modification d'une fiche d'employé                                                                                                    |
|            | Tâche 6.7   | S'informer en vue de produire les paies                                                                                                    |
|            |             | Les fréquences des paies et leur versement<br>Les renseignements obligatoires sur le bulletin de paie<br>Les retenues salariales légales obligatoires et les retenues collectives        |
|            | Tâche 6.8   | Traiter des paies                                                                                                    |
|            |             | Téléverser les dépôts directs<br>Lexique des fonctions offertes par le module <b>Employés &amp; Paie</b>                                                                                 |
|            |             | 6.8.1 La création d'un chèque de paie                                                                                                    |
|            |             | 6.8.2 La modification d'une paie                                                                                                    |
|            |             | 6.8.3 Le remboursement des dépenses d'un employé directement sur son chèque de paie                                                                                                    |
| Tâche 6.9  |             | <b>Produire les principaux rapports sur les paies</b><br>L'affichage des rapports sur les employés et la paie                                                                            |
|            |             | des rapports sur les paies                                                                                                    |
|            |             | Lexique des options de paramétrage des rapports                                                                                                    |
|            |             | Les rapports cumulant des renseignements ou des totaux par employé                                                                                                    |
|            |             | Les rapports présentant les écritures comptables de la paie                                                                                                    |
|            | Tâche 6.10  | S'informer sur les contributions de l'employeur                                                                                                    |
|            |             | La distinction entre les retenues des employes et les contributions<br>de l'employeur                                                                                                    |
|            |             | Le calcul des contributions de l'employeur                                                                                                    |
|            |             | La saisie des contributions de l'employeur dans Sage 50 2016                                                                                                    |
| ACTIVITÉ N | OTÉE 5      |                                                                                                    |
| CORRIGÉ    | Situation 1 |                                                                                                    |
|            | Situation 2 |                                                                                                    |
|            | Situation 3 |                                                                                                    |
|            | Situation 4 |                                                                                                    |
|            | Situation 5 |                                                                                                    |
|            | Situation 6 |                                                                                                    |
| SOURCES    | ICONOGRAPH  | IQUES                                                                                                    |
| FICHE DE   | COMMENTAIRI | ES                                                                                                    |

# INTRODUCTION

La compétence Opérations comptables fait partie du programme d'études menant à l'obtention du diplôme d'études professionnelles en secrétariat. Le programme est divisé en 25 compétences totalisant 1485 heures de formation.

| Code    | Numéro | Titre des compétences                   | Durée | Unités |
|---------|--------|-----------------------------------------|-------|--------|
| 460-501 | 01     | Métier et formation                     | 15    | 1      |
| 460-515 | 02     | Révision de textes en français          | 75    | 5      |
| 460-526 | 03     | Traitement des textes                   | 90    | 6      |
| 460-534 | 04     | Qualité du français écrit               | 60    | 4      |
| 460-544 | 05     | Service à la clientèle                  | 60    | 4      |
| 460-554 | 06     | Gestion documentaire                    | 60    | 4      |
| 460-562 | 07     | Production de feuilles de calcul        | 30    | 2      |
| 460-572 | 08     | Conception de présentations             | 30    | 2      |
| 460-584 | 09     | Rédaction de textes en français         | 60    | 4      |
| 460-596 | 10     | Opérations comptables                   | 90    | 6      |
| 460-605 | 11     | Production de lettres                   | 75    | 5      |
| 460-613 | 12     | Création de bases de données            | 45    | 3      |
| 460-623 | 13     | Gestion de l'encaisse                   | 45    | 3      |
| 460-635 | 14     | Traduction                              | 75    | 5      |
| 460-644 | 15     | Conception de tableaux et de graphiques | 60    | 4      |
| 460-656 | 16     | Conception visuelle de documents        | 90    | 6      |
| 460-666 | 17     | Rédaction de textes en anglais          | 90    | 6      |
| 460-672 | 18     | Médias numériques                       | 30    | 2      |
| 460-833 | 19     | Interaction en anglais                  | 45    | 3      |
| 460-695 | 20     | Suivi de la correspondance              | 75    | 5      |
| 460-704 | 21     | Réunions et événements                  | 60    | 4      |
| 460-714 | 22     | Production de rapports                  | 60    | 4      |
| 460-722 | 23     | Soutien technique                       | 30    | 2      |
| 460-733 | 24     | Coordination de tâches multiples        | 45    | 3      |
| 460-746 | 25     | Intégration au milieu de travail        | 90    | 6      |

Une unité équivaut à 15 heures de formation.

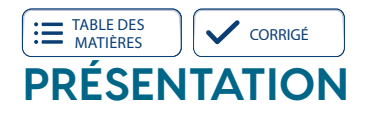

La compétence particulière *Effectuer des opérations comptables* est offerte dans le cadre du Programme diplôme d'études professionnelles en secrétariat. Les intentions éducatives de ce programme sont de préserver et de promouvoir la qualité de la langue française, d'accroître la qualité du service à la clientèle, de développer l'intérêt envers l'approfondissement de ses connaissances des outils technologiques, de développer son sens de l'autonomie et de l'initiative.

Les secrétaires d'aujourd'hui sont autonomes et font partie intégrante de toute équipe de gestion. Agissant comme de véritables assistantes, elles secondent les gestionnaires et les professionnels, prennent en charge un ensemble de dossiers et assument de multiples responsabilités. Les compétences à développer pour répondre aux besoins des organisations actuelles sont nombreuses et de plus en plus variées.

Ce guide favorisera le développement de vos compétences en opérations comptables. Vous apprendrez à organiser votre travail, à effectuer le suivi des comptes clients et des comptes fournisseurs et à préparer les documents pour la paie.

Le présent guide contient toutes les composantes indispensables à votre bon cheminement: des mises en situation de travail représentatives de l'exercice du métier de secrétaire ainsi que des explications claires vous permettant de réaliser efficacement diverses tâches liées à ce domaine professionnel. Vous accompagnerez Océane Larivière, secrétaire pour la boutique de sport MontagnAir.

### QUALITÉ DU FRANÇAIS

Ce guide favorise aussi le développement de vos compétences en français. Il est à noter que la SOFAD a choisi de rédiger son guide en orthographe traditionnelle. Cependant, la nouvelle graphie ne peut être considérée comme fautive, pas plus que l'ancienne. Les formateurs et les tuteurs doivent donc toujours accepter les deux graphies dans la correction des travaux.

### PRÉALABLES REQUIS

Les apprentissages attendus dans ce guide tiennent compte des compétences générales et particulières que vous avez précédemment acquises dans le cadre de votre formation en secrétariat.

### SITUATIONS DE TRAVAIL

Le présent guide est composé de six situations de travail (ST) qui non seulement vous feront découvrir de nouveaux savoirs, mais vous enseigneront à les manier avec aisance et à les utiliser avec compétence. Chaque ST est construite sur un même modèle. Elle comporte d'abord une mise en contexte et le mandat qui vous est confié.

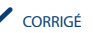

La ST est ensuite divisée en plusieurs tâches. Chaque tâche est présentée de façon dynamique et motivante. Vous serez guidée étape par étape dans sa réalisation. Les contenus vous seront expliqués en détail, et seront appuyés de nombreux exercices, qui vous permettront de mettre en pratique ces nouveaux savoirs. Toutes les réponses aux exercices se trouvent dans le corrigé, à la fin du guide.

### ÉVALUATION DES APPRENTISSAGES

Le présent guide est accompagné de cinq activités notées, présentées dans des cahiers séparés qui vous auront été fournis avec ce guide ou que vous pourrez télécharger sur le site **portailsofad.com**. Vous trouverez tous les renseignements nécessaires dans votre guide au moment opportun.

Les activités notées doivent être soumises à la correction. Vous les remettrez à votre formateur si vous suivez le cours en établissement ou vous les transmettrez à votre tuteur si vous étudiez à distance. Dans tous les cas, on vous retournera le document corrigé et annoté.

Les activités notées sont un excellent moyen pour vous aider à reconnaître et à surmonter vos difficultés. Une activité notée synthèse a été élaborée pour cette compétence à partir des mêmes critères que ceux de l'évaluation finale du cours. C'est donc un excellent moyen pour vous préparer à l'épreuve finale officielle qui aura lieu sous surveillance, dans un centre d'éducation des adultes.

### MATÉRIEL REQUIS

Le matériel de ce module comprend les éléments suivants :

- le guide d'apprentissage Opérations comptables et son corrigé ainsi que la Boîte à outils;
- cinq activités notées;
- un accès au site portailsofad.com;
- les fichiers Sage 50 2016 (disponibles sur le site portailsofad.com).

### QUELQUES CONSEILS

Nous vous demandons de faire tous les exercices du guide d'apprentissage ainsi que les activités notées prévues. Vérifiez soigneusement vos réponses avec le corrigé et, au besoin, revoyez la matière pour vous assurer de l'avoir bien comprise avant de passer à une tâche suivante.

S'il vous reste des interrogations, n'hésitez pas à demander des explications à votre formateur ou à votre tuteur.

La durée de la formation est évaluée à 90 heures de travail approximativement. Établissez un horaire d'étude en tenant compte non seulement de vos besoins, mais aussi de vos obligations familiales, professionnelles ou autres. Respectez autant que possible l'horaire que vous avez choisi.

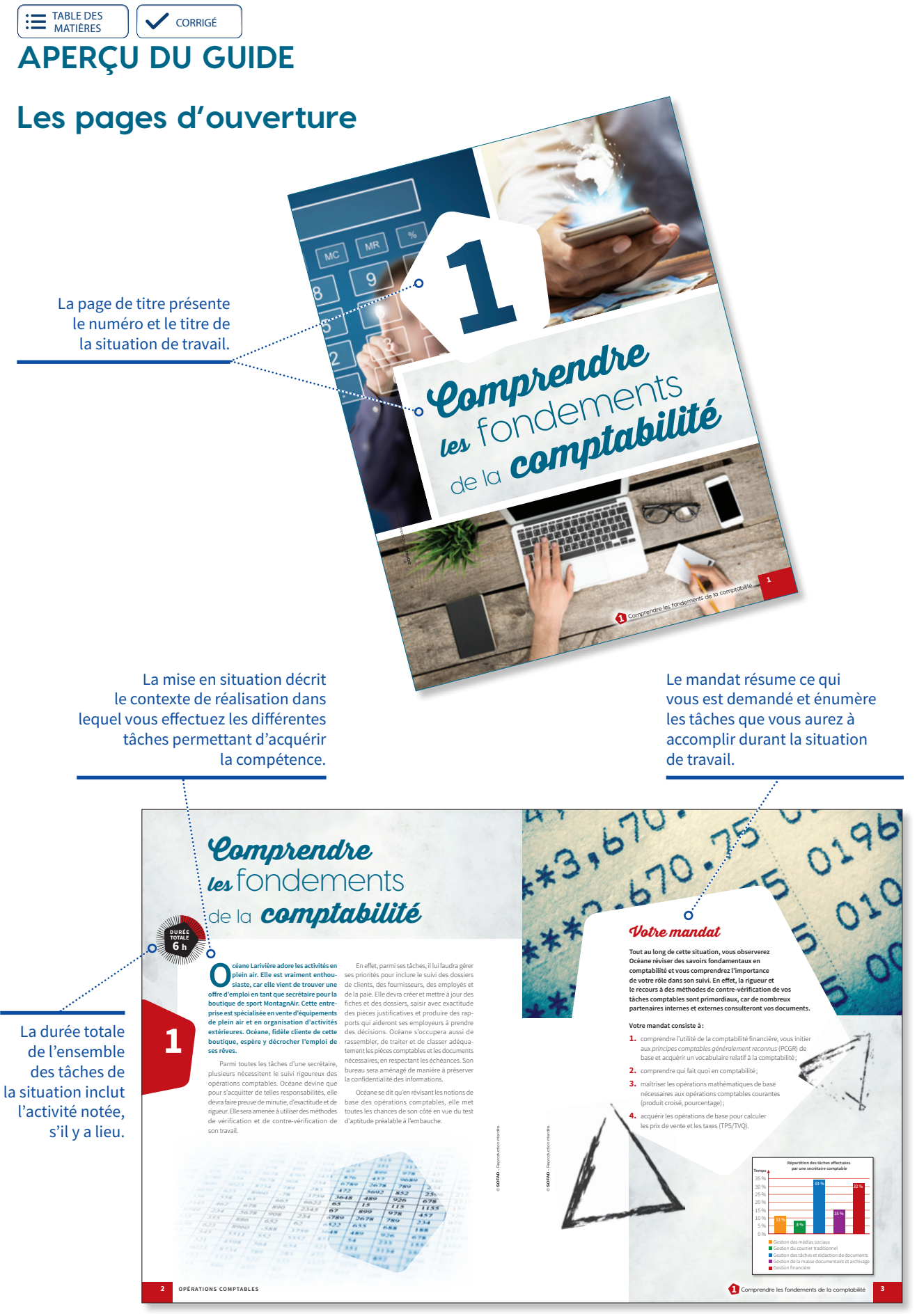

TABLE DES MATIÈRES

### Quelques pages de la situation

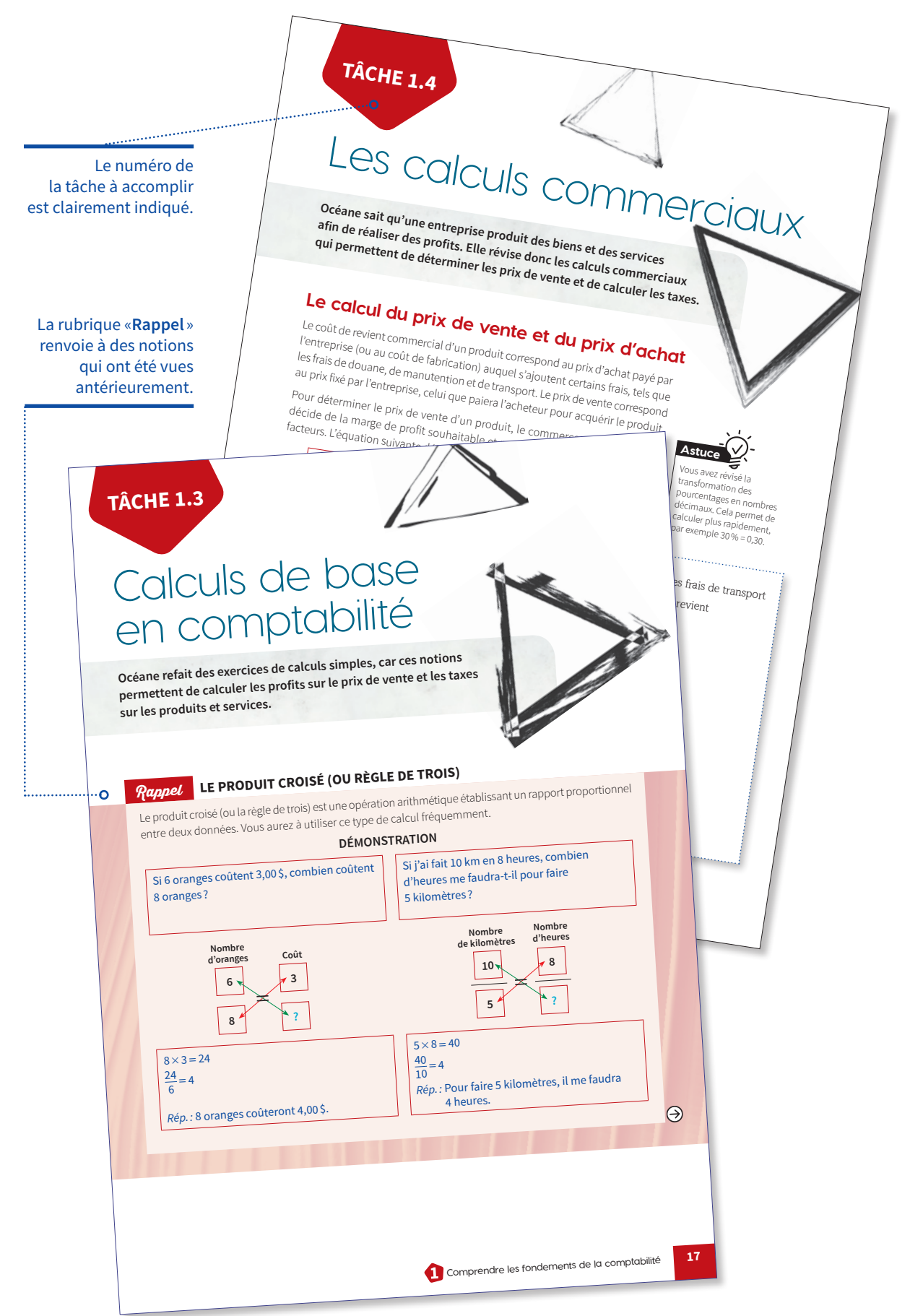

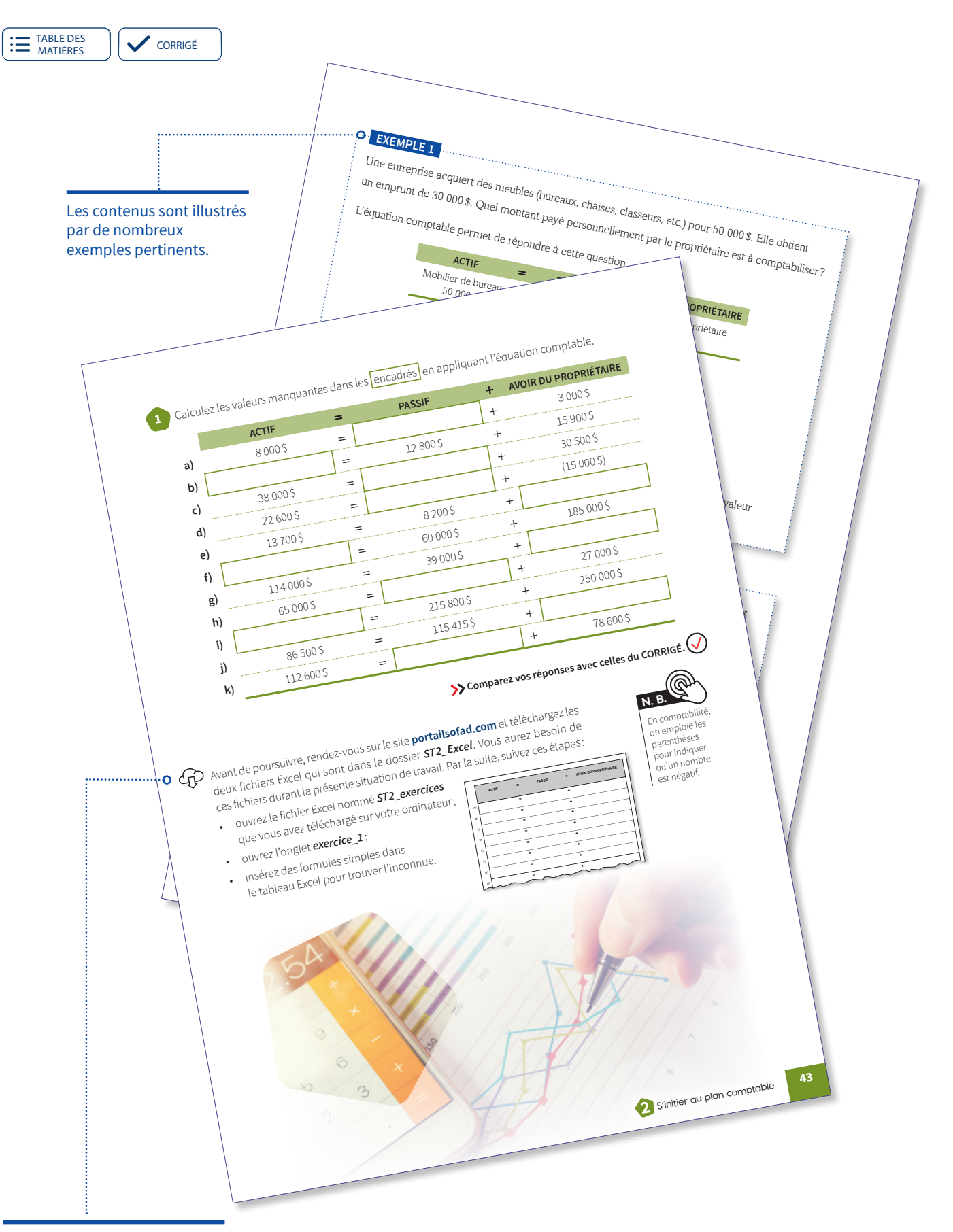

Accompagné d'une phrase, ce pictogramme indique que le fichier, le document ou l'outil à utiliser doit être téléchargé à partir du **portailsofad.com**.

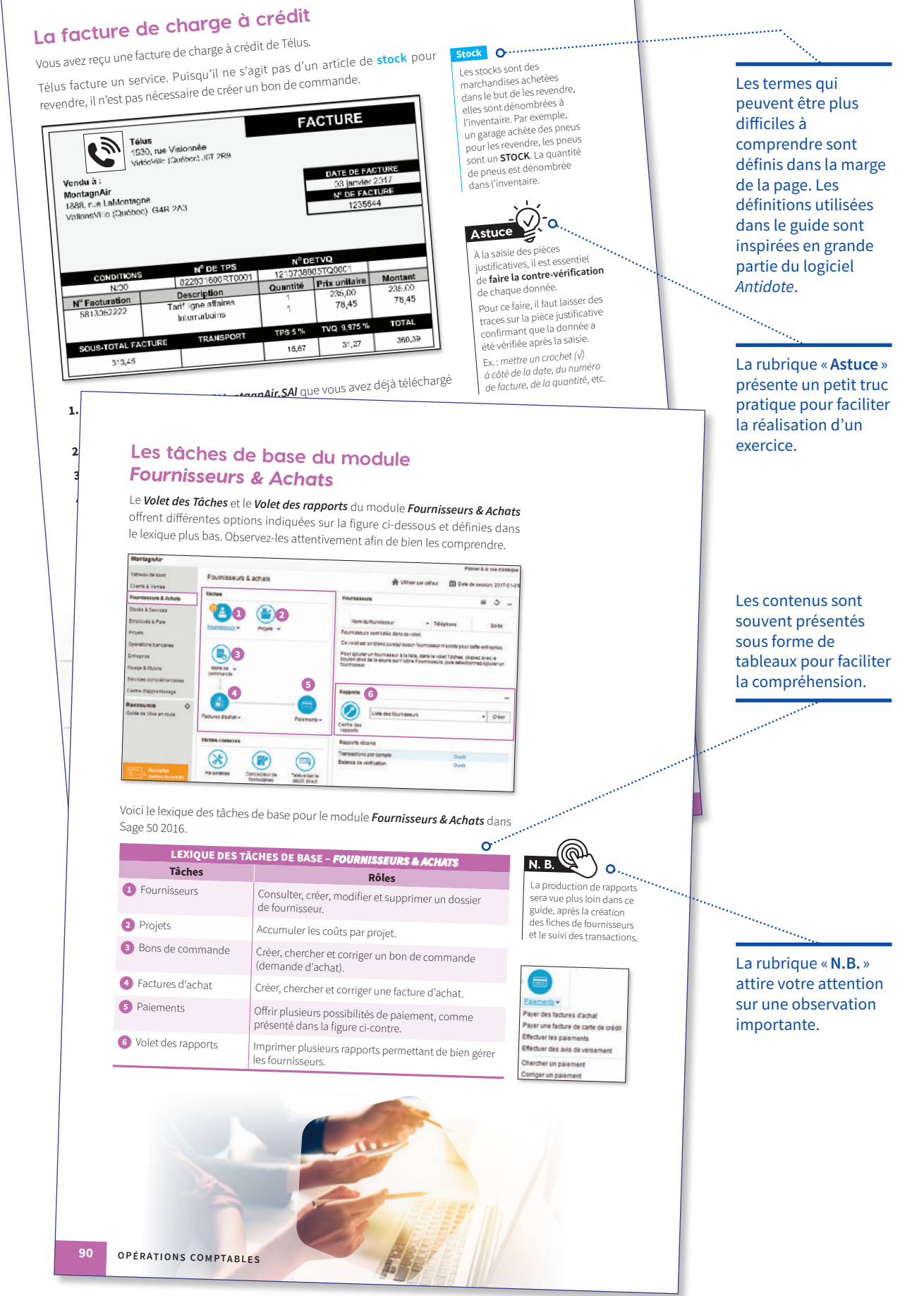

XIV

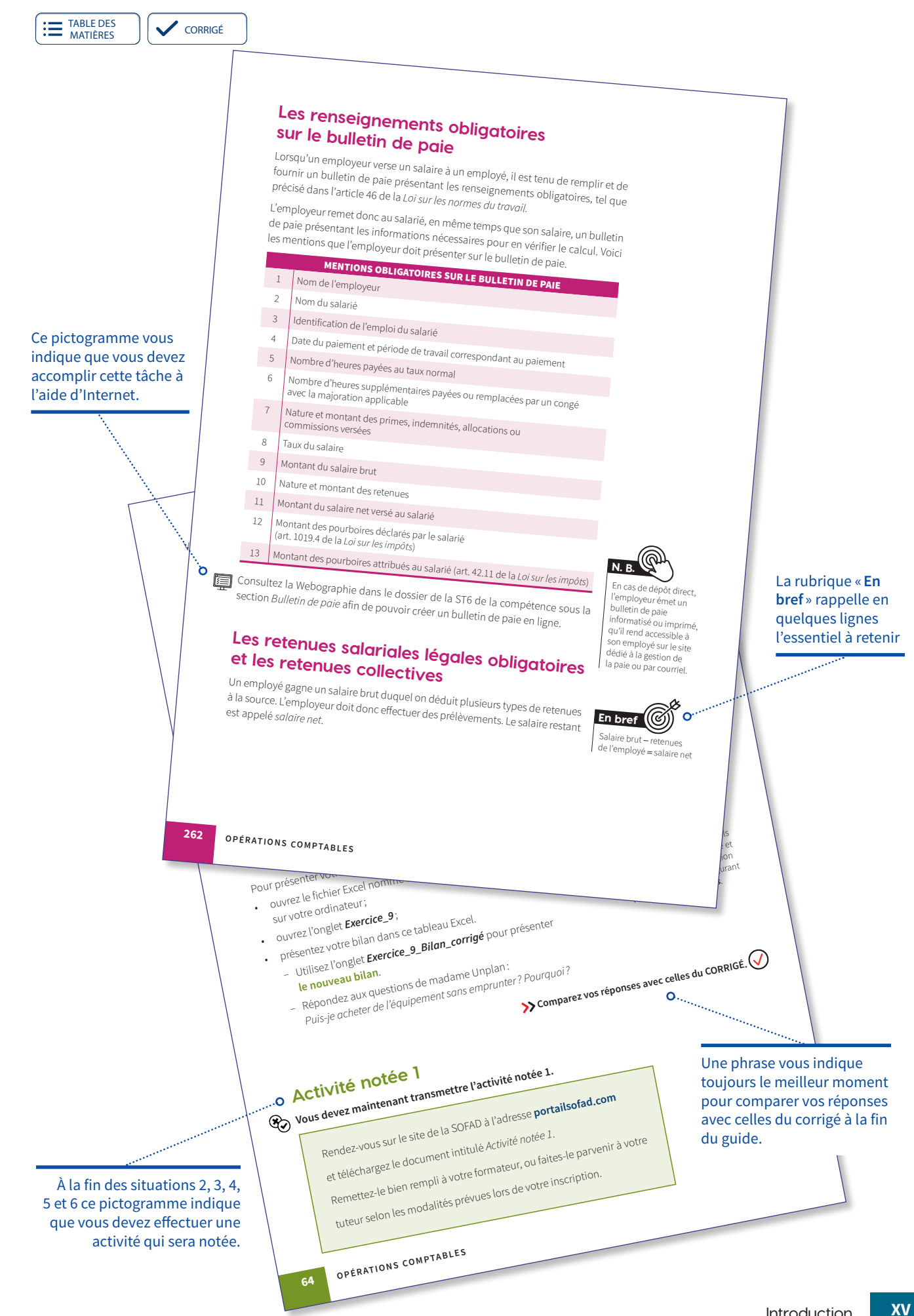

## COMPÉTENCE

# OPÉRATIONS COMPTABLES

### UN GUIDE D'APPRENTISSAGE DE LA COLLECTION

Les apprentissages des guides de la collection Eptête sont effectués dans des situations réelles de travail et sauront répondre aux exigences et aux besoins du marché du travail.

E tête secrétariat

Le guide d'apprentissage **Opérations comptables** est en tout point conforme au programme d'études professionnelles en secrétariat (DEP 5357) du secteur de formation: administration, commerce et informatique.

Les tâches favorisent l'acquisition des éléments de la compétence *Effectuer des opérations comptables* :

- organiser le travail;
- effectuer le suivi des comptes clients;
- effectuer le suivi des comptes fournisseurs;
- préparer les documents pour la paie.

Le guide **Opérations comptables** est composé de six situations de travail :

- Comprendre les fondements de la comptabilité;
- 2 S'initier au plan comptable;
- **3** S'initier aux fonctions de base du logiciel Sage 50;
- 4 Le cycle des achats et les fournisseurs;
- 5 Le cycle des ventes et les clients;
- 6 Le cycle de la paie.

Découvrez notre nouvelle collection Eptête qui offre un apprentissage stimulant et une formation contextualisée favorisant la réussite scolaire et professionnelle.

Le guide et le corrigé (PDF) ainsi que des ressources complémentaires en format numérique sont disponibles en ligne sur **portailsofad.com**.

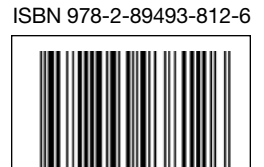

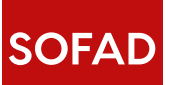

4510-01